## Assignment 4 (System calls)

09 March 2011

due 23 March at noon To retrieve the files, just do an svn update again, and the a4 folder should appear.

\$ cd ~/cs643
\$ svn update
At revision 183

## **Run GeekOS user programs**

This version of GeekOS is much more sophisticated than the last one. It can read a very simple file system, load programs from it, and execute them in user mode. The programs are in the a4/src/user/ sub-folder. In this section, you will edit and run user programs, and then investigate the limitations of user mode.

 First, build the kernel and user programs. The first time, this may take quite a while, because our kernel has grown significantly in size and complexity since the last assignment. As it nears completion, it may ask for your adminuser password again, to mount the cs643host folder from your host OS. Below is some of the expected output. When it finishes, you should see the files fd.img and diskc.vdi in your cs643host folder.

```
$ cd ~/cs643/a4/build
$ make
[...]
sudo mount -t vboxsf -o uid=`id -u` host /mnt/host && touch /mnt/host/.exists
[sudo] password for adminuser:
cat geekos/fd_boot.bin geekos/setup.bin geekos/kernel.bin > fd.img
cp fd.img /mnt/host
[...]
file work.exe starts at block 235
putting the directory at sector 161
cat vdi-header diskc.img >diskc.vdi
cp diskc.vdi /mnt/host
rm libc/entry.o
$
```

- 2. Before starting GeekOS, we need to ask VirtualBox to use diskc.vdi as a virtual C drive. From the VirtualBox file menu, select Virtual Media Manager. Then select Add. Navigate to your cs643host folder and select the diskc.vdi file. Click OK to dismiss the media manager.
- 3. Now single-click geekos in the VirtualBox machine list, and then click the Settings toolbar button. Select Storage tab and find the icon to add a new hard disk. Click it, and

then make sure the new hard disk is set to diskc.vdi. Dismiss the settings dialog.

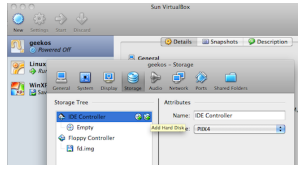

4. Start the geekos virtual machine. You should see the kernel initialize itself (make sure it says Mounted /c filesystem! – that's your indication that the previous steps worked), and then give you a shell prompt. Yes, this version of GeekOS has a very simple command-line shell, running in user mode. It can start up other user mode programs

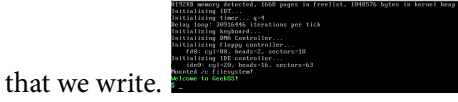

- 5. Type hello at the prompt and hit enter. When you do this, the shell looks for a program on the (virtual!) /c filesystem called hello.exe. This program was created by our build scripts from the source code in a4/src/user/hello.c.
- 6. Open hello.cnow in your editor. It includes two header files: conio.h and process.h. These are libraries that GeekOS provides so that user programs know how to make system calls into the kernel. We'll explore that more in the next part. The hello program contains calls to Print() and GetPID(). Both of these ultimately make system calls (software interrupts) into the kernel to do the real work. Remember: user-mode processes are not allowed to access the hardware and system memory directly.

```
#include <conio.h>
#include <process.h>
int main(int argc, char* argv[])
{
    int my_pid = Get_PID();
    Print("Hello, world!\n");
    Print("My process ID is %d\n", my_pid);
    return 0;
}
```

- 7. Change the program so that, instead of printing "Hello, world!" it prints a personal greeting to you, such as "Hello, Chris!" Rebuild everything, run it in VirtualBox again, and type hello at the prompt. You should see your personalized greeting.
- 8. Now, we're going to be devious and try to access the system hardware directly from a user program. Remember in the first assignments, when we accessed video memory using VIDMEM[i]? That was okay because it was part of the kernel. But let's try to do that from user mode, and see what happens...
- 9. Add the following two macros to hello.c (somewhere near the top, doesn't really matter):

#define VIDMEM\_ADDR 0xb8000
#define VIDMEM ((uchar\_t\*) VIDMEM ADDR)

10. Then, inside main, just before the return, add the following code:

VIDMEM[O] = 'A';

11. This, of course, will attempt to write the character 'A' in the upper left corner of the screen. But it bypasses the kernel and talks directly to the hardware! Rebuild and run your hello program again. Does the 'A' show up? What happened, and why? Type up a short explanation as a comment in hello.c, and commit this along with your other changes to the code.

## Add system calls

Now, we're going to add two new system calls to GeekOS. They work similarly to Get\_PID(), which you saw already in hello.c. Remember that the machine has a timer that sends an interrupt periodically; we call each interrupt a 'tick'. On a normal PC, the interrupt comes something like 100 times per second. (On a virtual machine, it could be slower.) At any rate, all of our time-keeping will be in units of the number of ticks.

Each time the timer interrupt occurs, the handler increments a global tick counter g\_numTicks, so this is pretty much just like a wall clock that keeps track of how much time passes. Also, the process control block (PCB) of each process keeps track of how many ticks that process has spent running on the CPU. When the process has been on the CPU consecutively for g\_Quantum ticks (4 by default), then it is time to evict that process and schedule another one.

We're going to provide system calls so that processes can figure out how much time they've spent on the CPU so far, and how much "wall clock" time has elapsed. Among other things, this will allow processes to compute their own turn-around and wait times. Here's how we do it. (It's probably a good idea to try to recompile after each step, just so you can tell whether you have introduced compiler errors. You will not be able to execute anything until step 6 though.)

12. Open up a4/include/geekos/syscall.h in your editor, and look for the enumeration of "System call numbers" (starts at about line 40). This is an enumeration of system calls that exist so far in GeekOS. You will see the SYS\\_PRINTSTRING and SYS\\_GETPID which are both used by our hello program.

```
/*
 * System call numbers
 */
enum {
   SYS_NULL, /* Null (no-op) system call */
   SYS_EXIT, /* Exit system call */
   SYS_PRINTSTRING, /* Print string system call */
   SYS_GETKEY, /* Get key system call */
```

```
SYS_SETATTR,/* Set screen attribute system call */SYS_GETCURSOR,/* Get current cursor position */SYS_PUTCURSOR,/* Put current cursor position */SYS_SPAWN,/* Spawn process system call */SYS_WAIT,/* Wait for child process to exit system call */SYS_GETPID,/* Get pid (process id) system call */
```

- };
- 13. The order matters here, so do not disrupt any of the existing entries. But at the end of the enumeration (before the closing brace), add the following: SYS\_GETCPUTIME, SYS\_GETCLOCKTIME.
- 14. Open up a4/src/geekos/syscall.c in the editor, and look for the function Sys\_GetPID (about line 191). This is the implementation of that system call on the kernel side. Duplicate that entire function definition twice to produce Sys\_GetCPUTime and Sys\_GetClockTime. Now, change what those functions return: \*Sys\_GetCPUTime should return g\_currentThread->accumTicks; this is the number of ticks that the process has spent (so far) running on the CPU. \* Sys\_GetClockTime should return g\_numTicks; this is the global variable that counts the total number of ticks since the kernel began running.
- 15. Near the end of syscall.c, there is a definition of a global array g\_syscallTable. You must add your two new functions to the end of it. The order of the "Sys<sub>Blah</sub>" functions listed here must precisely match the order of the "SYS<sub>BLAH</sub>" identifiers in the enumeration in syscall.h.
- 16. Okay, we're done with the kernel side of things. Now we switch to the user side, and set things up so that user programs can access our new system calls. Open up a4/include/libc/process.h in your editor. Look for the declaration of Get\_PID, and add declarations for Get\_CPU\_Time and Get\_Clock\_Time. (All of them have void parameters and return int.)
- 17. Open up a4/src/libc/process.c in your editor. The top part of the file has "System call wrappers," which are defined using a macro DEF\_SYSCALL. Basically, this expands to a bit of code that has the user-level function trigger the correct software interrupt, and it tells how to pass the parameters, if any. The first parameter is the name of the function you declared in process.h. The second parameter is the identifier you defined in the enumeration in syscall.h. The remaining parameters are the return type and argument list. Use the DEF\_SYSCALL statement for Get\_PID as a template to define the two new system calls Get\_CPU\_Time and Get\_Clock\_Time.

```
DEF_SYSCALL(Get_PID,SYS_GETPID,int,(void),,SYSCALL_REGS_0)
```

18. At this point, everything on the kernel end and user end should be set up to use these two new system calls, so let's try it. Open up hello.c again, and add these two lines somewhere "before" you try to write to VIDMEM:

Print("The current time is %d ticks\n", Get\_Clock\_Time());
Print("I've been on the CPU for %d ticks\n", Get\_CPU\_Time());

19. Now recompile everything and run it in VirtualBox. When you run hello at the shell prompt, it should report something like the following. Your numbers may be slightly different. Each time you run hello, the current time should go up. The number of ticks on the CPU will probably always be 0 or 1, because this program isn't doing much and doesn't need the CPU for very long.

The current time is 64 ticks I've been on the CPU for 0 ticks

## **Test workloads**

Now we're going to instrument a CPU-bound user program so that it keeps track of its own turn-around time. Then we'll run several copies of the program simultaneously, and investigate the effect of changing the quantum (preemption interval) on scheduling.

20. Run your kernel, and at the shell prompt type compute and press enter. You can try this again with various numeric parameters, as shown. The compute program does some fairly meaningless mathematical computations, and usually reports an answer of zero in the end. What matters for us is not the answer, but rather how long it takes to compute it: larger parameters take longer. You should notice this as you run it, but let's try to

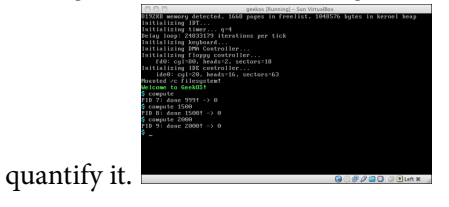

- 21. Open a4/src/user/compute.c in your editor. Near the beginning of the program, declare a new integer variable, and initialize it using Get\_Clock\_Time(). This records the "wall clock" time at which the process started running.
- 22. At the end of the program, print out the number of CPU ticks used (retrieved using Get\_CPU\_Time) and the amount of time elapsed on the clock. (Computing elapsed time involves subtraction of start time from completion time!) When you have this working, it should look something like the following. Your numbers may be slightly different, but you should noticed that the times increase as the parameter value gets larger. Also, the elapsed time and CPU time should be about the same. This is because we're so far

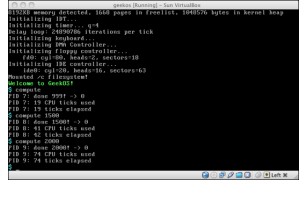

running only one process at a time.

23. Run your kernel, and at the shell prompt, type work. This is a program that itself runs six copies of the compute program, with a mix of arguments. So you should see six sets of results from compute before getting a shell prompt back. Make a note of the elapsed time of each of the six processes, and compute the average. (You can ignore the CPU times for now.)

- 24. Open up a4/src/geekos/timer.cin your editor. Look for the definition of DEFAULT\_MAX\_TICKS, at about line 38. It should be set to 4. Change it to 8, recompile the kernel, and run the work program again. Recompute the average elapsed time for the six processes. Did it improve, or get worse?
- 25. Repeat the last step, so that you have average elapsed times for quantum values 2, 4, 8, 16, and 32. Type up your results within the comment just above DEFAULT\_MAX\_TICKS in timer.c. What is the pattern?

That's it, commit all the changes you made to the code and comments!

6 of 6